# **FMA**

## M60-LC · QUICK INSTALLATION GUIDE (and K40-LC and S40-LC)

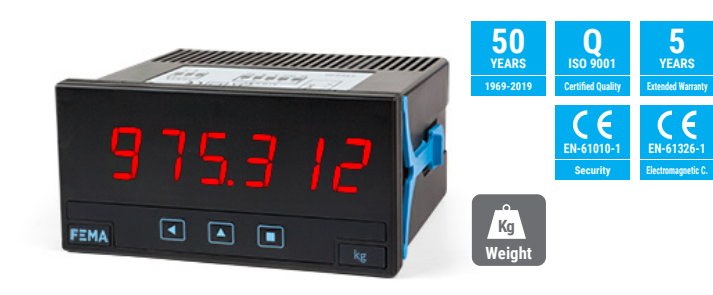

### **1. INSTALLATION AND START-UP**

- For specifics on K40-LC and S40-LC see sections 16 and 20.
- 1. Install the instrument at the panel (see section 6)
- 2. Connect the power supply (see section 4)
- 3. Connect the input signal (see section 4)
- 4. See section 12 on how to access the 'configuration menu' and go to the 'Initial configuration parameters (see section 15). See section 9 for a detailed explanation on the initial configuration.
- at 'cELL' menu, configure the sensitivity, load and excitation
- apply the empirical configuration of the cell (apply the high and low 'field correction') - assign the 'system zero'
- 5. At the 'advanced configuration' section, configure:
- the automatic tare (optional)
- a scale factor to apply to the reading (optional)
- the acquisition modes for maximum rejection to 50 or 60 Hz noise signals (optional)
- 6. Configure the alarms (optional) and the display filters (optional)
- 7. Configure operator controls (optional)
- configure the function assigned to the rear control
- configure the function assigned to the front key  ${}^{'}\text{LE}'$  (  $\checkmark$  )
- configure the parameters accessible at the fast access (front key 'UP' ( ))
- 8. Configure other functions (optional)
- configure the 'on power up' function
- configure the password and brightness level
- 9. If output options are installed
- connect the output options (see section 4)
- configure the output options

For a full explanation on how to configure the instrument, access the user's manual (see section 3). Do not forget to read the 'installation precautions' section at the user's manual

### **2. MATERIAL INCLUDED**

- The instrument is provided with the following elements
- 1 x Instrument M60-LC with requested power and options installed (see section 5) · Plug-in screw terminals, connected to the instrument, or in separate bags
- 1 x Set of units label
- 1 x Quick installation guide

## 3. ADDITIONAL DOCUMENTATION

| Scap the OD code to directly |                                                                                                  |
|------------------------------|--------------------------------------------------------------------------------------------------|
| Web                          | www.fema.es/Series_M                                                                             |
| Warranty                     | www.fema.es/docs/4153_Warranty1_en.pdf                                                           |
| CE Declaration of conformity | www.fema.es/docs/4507_M60-LC_manual_en.pdf                                                       |
| Declarations of conformity   | www.fema.es/docs/5644_CE-Declaration_M_en.pdf<br>www.fema.es/docs/5650_UKCA-Declaration_M_en.pdf |
| Datasheet M60-LC             | www.fema.es/docs/4509_M60-LC_datasheet_en.pdf                                                    |
| User's manual M60-LC         | www.fema.es/docs/4507_M60-LC_manual_en.pdf                                                       |
|                              |                                                                                                  |

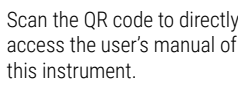

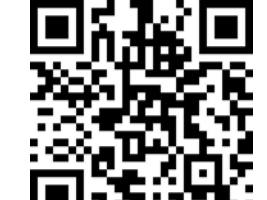

### **4. CONNECTIONS**

- · For power connections see image below.
- For input signal connections see image below and 'Table 1' and section 10.
- · For output signal module connections see image below and 'Table 2' and Table 3.

To identify the power and/or modules installed, check the reference at the instruments label and see section 5

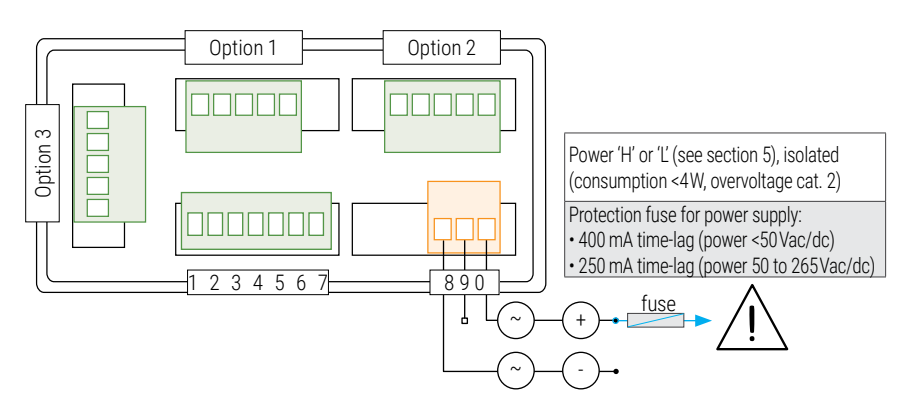

#### Table 1 | INPUT signal connections

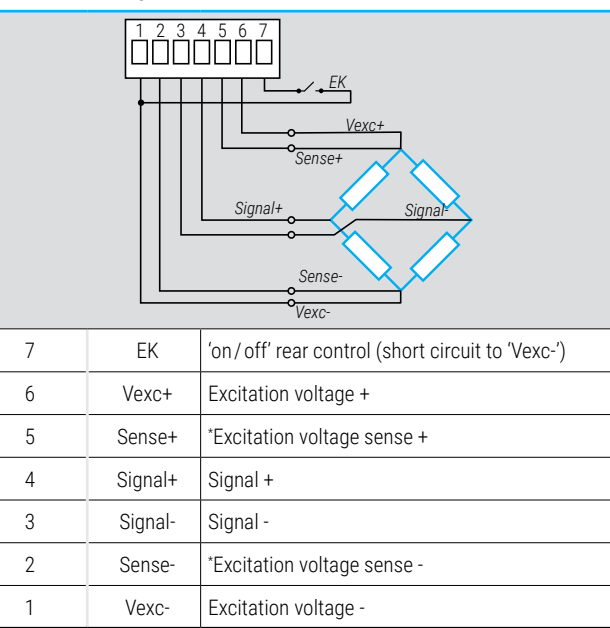

\*If 'sense' is not used, shortcircuit 'Sense+' with 'Vexc+' and 'Sense-' with 'Vexc-'.

When connecting the ground to the cell system, assure that the cell connection to ground is performed in such a way that the current to ground DOES NOT flow through the cell.

### **5. REFERENCE**

| Model                | Power                                | Option 1                                                                  | Option 2                                                                                                    | Option 3 | Oth        | iers                       | Customization               |
|----------------------|--------------------------------------|---------------------------------------------------------------------------|----------------------------------------------------------------------------------------------------|----------|------------|----------------------------|-----------------------------|
| M60-LC -             | Н                                    | -                                                                         | -                                                                                                    |          | -          |                            |                             |
| (K40-LC)<br>(S40-LC) | -H (85-265 Vac/dc)<br>-L (11-60 Vdc) | -R1 ()<br>-A0 ()<br>-RTU ()<br>-S4 ()<br>-S2 ()<br>-T1 ()<br>-SSR ()<br>- | (1 relay)<br>(analog output<br>(Modbus RTU)<br>(RS-485)<br>(RS-232)<br>(1 transistor)<br>(1 control SSR,<br>(empty) | )<br>)   | -NBT<br>-G | (no keypad)<br>(green led) | .XXXX (custom<br>execution) |

#### Table 2 | OUTPUT connections 1

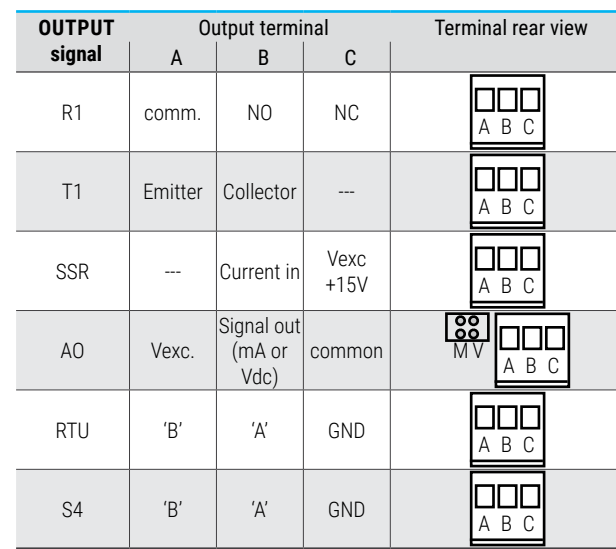

### Table 3 | OUTPUT connections 2

| OUTPUT | Output terminal |     |     |        |     | Terminal rear view |             |
|--------|-----------------|-----|-----|--------|-----|--------------------|-------------|
| signal | Α               | В   | С   | D      | E   | F                  |             |
|        | G               | Н   | I.  | J      | K   | L                  |             |
|        | М               | N   | 0   | Р      | Q   | R                  |             |
| S2     | Tx2             | Rx2 | Tx1 | Rx1    | GND |                    | A B C D E   |
| R2     | comm.1          | N01 | NC1 | comm.2 | N02 | NC2                | A B C D E F |
| D/     | comm.1          | N01 | NC1 | comm.2 | N02 | NC2                | A B C D E F |
| κ4     | comm.3          | N03 | NC3 | comm.4 | N04 | NC4                | G H I J K L |
|        | comm.1          | N01 | NC1 | comm.2 | N02 | NC2                | A B C D E F |
| R6     | comm.3          | N03 | NC3 | comm.4 | N04 | NC4                | G H I J K L |
|        | comm.5          | N05 | NC5 | comm.6 | N06 | NC6                | M N O P Q R |

### 8. HOW TO OPEN THE INSTRUMENT

Use a flat screwdriver to unlock clips 'D', C', 'B' and 'A', in this order. Remove the front filter. Gently let the internal boards slide out of the instrument.

To reinsert the boards in the housing

- 1. make sure that the boards are correctly connected to the displays pins
- 2. slide the boards into the housing guides

3. place the front filter at corner X, and then insert clips 'A', 'B', 'C' and 'D' in this order.

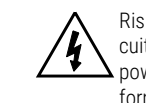

Risk of electric shock. Removing the front cover will grant access to internal circuits which may be at dangerous voltage. Disconnect the input signal and the power supply to prevent electric shock to the operator. Operation must be performed by qualified personnel only.

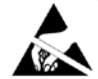

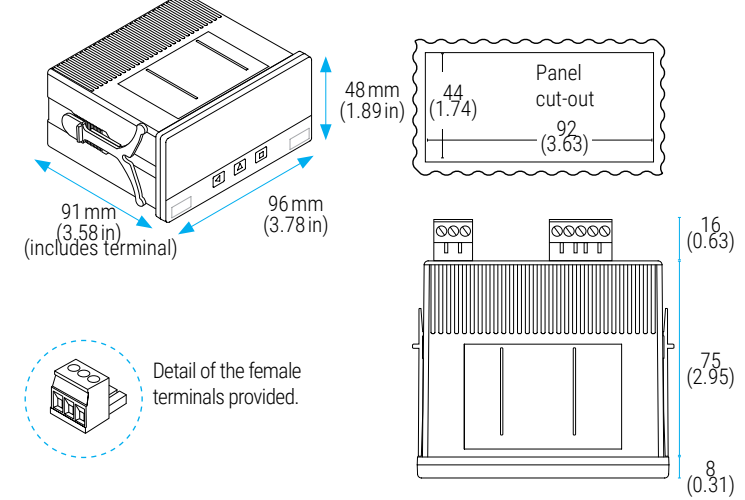

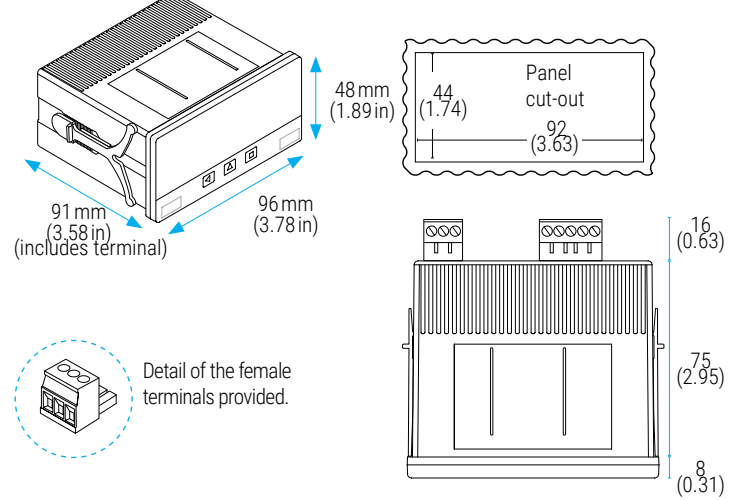

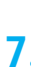

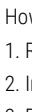

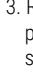

### 6. DIMENSIONS & PANEL CUT-OUT 'mm' (in)

### 7. HOW TO PANEL THE INSTRUMENT

- How to install the meter in a panel (see Table 4)
- 1. Remove the blue fixation clips from each side of the unit.
- 2. Insert instrument from the front of the panel into panel cut out.
- 3. Re-attached the two blue fixation tabs by sliding each one along its rail on each side and push until the tabs are tight onto the panel. If needed use a flat screwdriver to push the tabs strongly to the end.

#### Table 4 | PANEL INSTALLATION 1-2-3

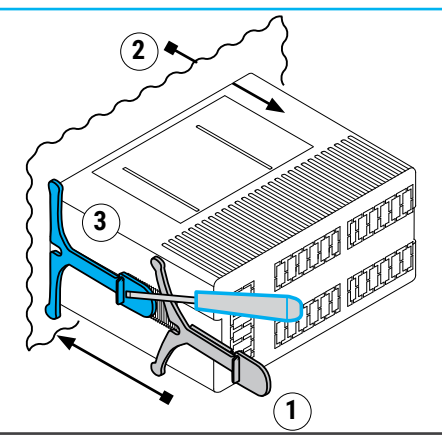

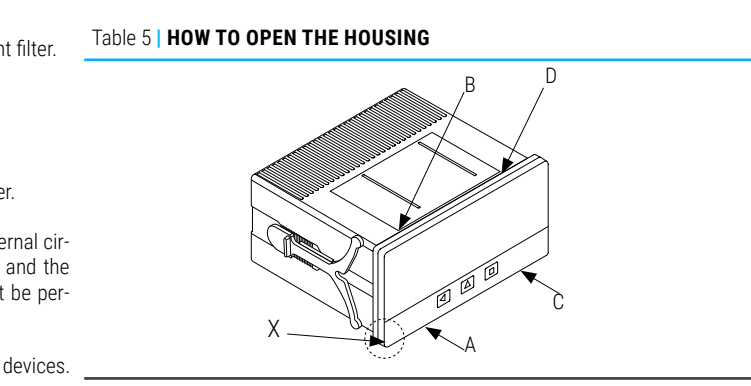

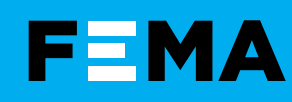

### 9. INITIAL CONFIGURATION

Identify the parameters of the load cell, at the manufacturers datasheet and fill Table 6 below. If the parameters are not known, leave the instrument with the default values. The 'initial configuration' procedure has a first theoretical step and a second empirical step. The third and final step will set the 'system zero' of the instrument. After the third step is applied and the instrument is correctly reading the load cell, the rest of the parameters can be configured, and there is no need to reconfigure the 'initial configuration' parameters.

#### Table 6 | LOAD CELL THEORETICAL PARAMETERS

| Parameter          | Default values | My load cell values |
|--------------------|----------------|---------------------|
| Sensitivity        | 2 mV/V         |                     |
| Nominal weight     | 1000 Kilos     |                     |
| Excitation voltage | 10 Vdc         |                     |

#### 1. Theoretical characterization of the load cell

Access the 'configuration menu', and enter the 'initial configuration' (Init) menu. The theoretical parameters are configured at the 'Load cell parameters' (CELL) menu.

- at 'Decimal point' (dP) place the decimal point according to the resolution you want to see (the number of digits to the right of the decimal point)
- at 'Nominal weight' (LoAd) introduce the nominal weight of the load cell. The value is entered with the resolution configured in the parameter above.
- at 'Sensitivity' (MV.V) introduce the value of the cell sensitivity.
- at 'Excitation voltage' (V.EXc) select 5 or 10 Vdc. (The 'Laboratory mode' (LAb) is for direct connection to a millivolt generator instead of a load cell (see Table 11)).

When the theoretical values are configured, leave the configuration menu, then apply a 'system zero' (see below), then force a tare, and place different weights to check if the reading is correct. If it is not correct, apply the empirical configuration (see below) and again the 'system zero' (see helow)

#### 2. Empirical characterization of the load cell

The second part of the load cell configuration is an empirical process of field correction. The instrument will detect and correct the individual deviations of this particular load cell.

For the empirical configuration you will need access to two weights : a low weight, as small as possible (it can be the cell without weight) and a high weight as close as possible to the nominal weight of the cell.

In each case the meter will be informed of the real weight applied to the cell in order to correct and compensate for the measured deviations at the signal. Both corrections are need (high and low) for a correct configuration of the load cell.

 low weight correction : place the load cell without weight or with the smallest weight possible, and access the 'Low weight correction' (F.Lo) menu. Press key 'SQ' ( ), introduce the value of the weight and press again 'SQ' ( ). The instrument will flash shortly and return to the menu entry 'Low weight correction' (F.Lo).

• high weight correction : place the load cell with a weight closest to nominal and access the 'High weight correction' (F.hl) menu. Press key 'SQ' ( ), introduce the value of the weight and press again 'SQ' ( ). The instrument will flash shortly and return to the menu entry 'High weight correction' ('F.hI').

Once both corrections are applied, leave the configuration menu. Force a tare, and place different weights to check that the reading is correct. As a last step, assign the 'system zero'.

#### 3. Assign the 'system zero'

This is a necessary and important step for a correct measurement with a load cell.

• place the load cell without weight or with the weight that will be considered as 'zero' and access the 'System zero' (S.ZEr) parameter. Press key 'SQ' ( ). The instrument will flash shortly and return to the menu entry 'System zero' (S.ZEr).

The empirical configuration of the load cell recalculates and updates the theoretical sensitivity value ('Sensitivity mV/V' (MV.V) parameter). Manual modifications of this parameter will modify the configuration of the cell. To prevent accidental modification consider the activation of the 'password' function.

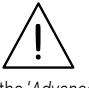

Once the load cell has been correctly configured, and the reading of the instrument is correct, it is not necessary to access again this part of the configuration menu. If you need to scale the reading to different units, use the 'Scale factor' (ScL.F) parameters at the 'Advanced configuration' menu.

The 'Scale factor' ('ScL.F') configures a fixed multiplier to apply to the reading. For example, a system is configured to read in Kg, and we want reading in pounds. The relation between kilograms and pounds is: 1 Kg=2,20462 pounds. Within the scale factor, configure the multiplier to 220462 and the divider to 100000. The instrument is now configured to read in 'pounds'

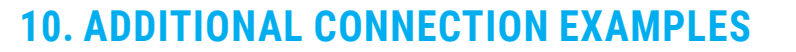

#### Table 7 | LOAD CELL WITH EXTERNAL POWER

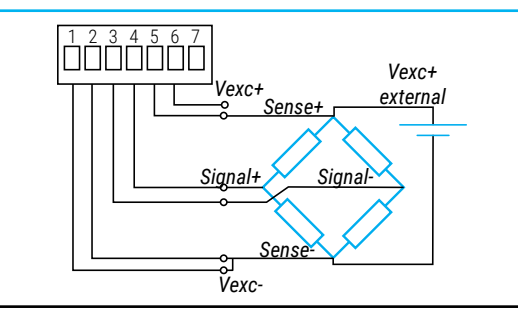

#### Table 8 | LOAD CELL WITH JUNCTION BOX

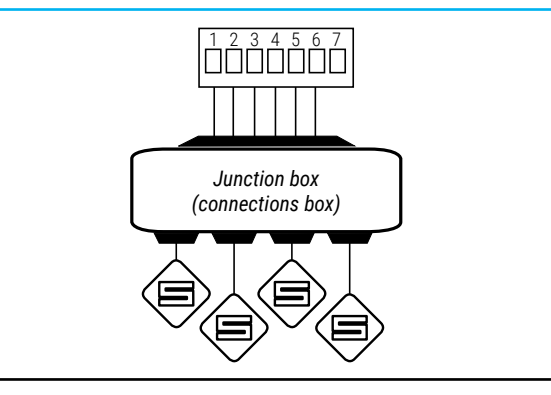

#### Table 9 | THREE LOAD CELLS

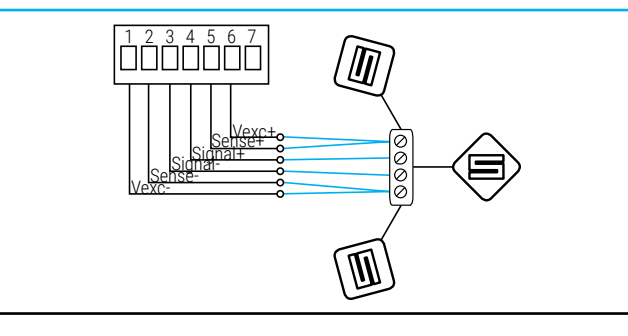

#### Table 10 | FOUR LOAD CELLS

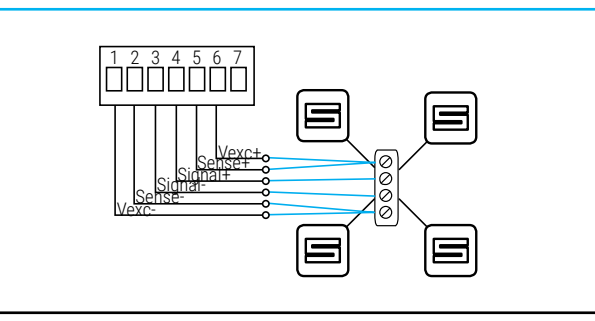

#### Table 11 | LABORATORY mV GENERATOR

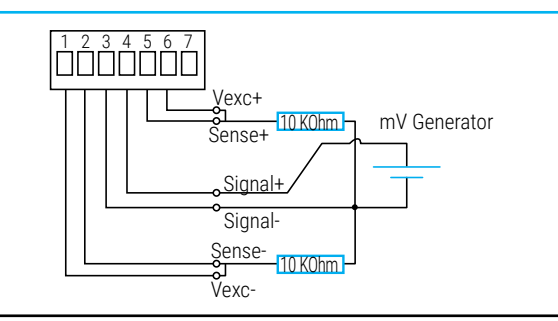

### **11. FRONT VIEW**

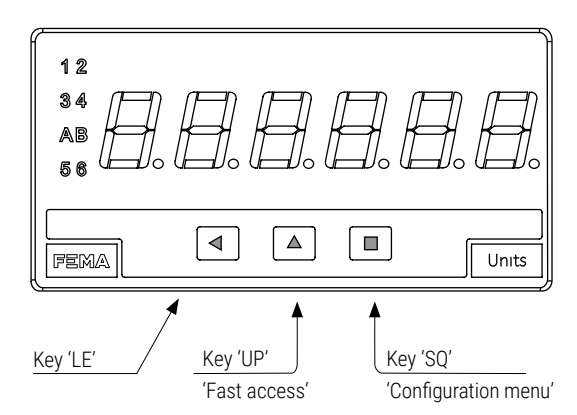

#### Table 12 | LEDS 'A' AND 'B'

| READING                   | А   | В          |
|---------------------------|-----|------------|
| Gross weight              | on  | off        |
| Actual tare value         | off | on         |
| 'Tare' function activated | off | fast flash |
| Net weight                | off | off        |
| Units ('stock units')     | on  | on         |

### **12. HOW TO OPERATE**

AT POWER-UP When the power supply is connected:

- . the 'display' shows '.....' and then indicates the reading.
- · the instrument is now in 'normal mode' of operation.

#### FROM 'NORMAL MODE' OF OPERATION

- key 'SQ' (
  ) gives access to the 'configuration menu' (see section 15).
- key 'UP' ( ) gives access to the 'fast access' menu
- key 'LE' ( < ) activates the 'key left' functions.

#### HOW TO ENTER THE 'CONFIGURATION MENU'

With the instrument in 'normal mode' of operation, press the 'SQ' ( ) key and maintain for 1 second

The first menu entry displayed is 'Initial conf.' (Init). Download the user's manual (see section 3) for a full explanation on the functions available.

#### HOW TO OPERATE INSIDE THE 'CONFIGURATION MENU'

Inside the 'configuration menu', use the front keypad to move through menu entries, parameters, and select configuration values:

• Key 'SQ' ( ) functions as the 'ENTER' key. It selects the menu entry currently displayed. At numerical value entries, it validates the number displayed.

• Key 'UP' ( > ) moves vertically through the different menu entries. At numerical value entries, it modifies the selected digit by increasing its value to 0, 1, 2, 3, 4, 5, 6, 7, 8, 9.

• Key 'LE' ( • ) functions as the 'ESCAPE' key. It leaves the selected menu entry, and eventu-The instrument does not have a general switch and will start operation as soon as power is ally, will leave the 'configuration menu'. When leaving the 'configuration menu', the changed connected. The instrument does not have protection fuse, the fuse must be added during parameters are activated. At numerical value entries, the 'LE' ( < ) key allows to select the installation. active digit. To modify a numeric value press the 'UP' ( ) key to increase the value '+1'. Press the **'SQ'** ( ) key to validate the value. The instrument is designed to be panel mounted. An appropriate ventilation of the instrument

#### **'ROLLBACK' FUNCTION**

If there is no interaction from the operator for 30 seconds, the instrument exits the 'configuration menu' discarding changes, and returns to 'normal mode' of operation.

### WHEN EXITING THE 'CONFIGURATION MENU'

When exiting the 'configuration menu', a start-up is applied. After start-up, the new configuration is active and the instrument is in 'normal mode' of operation.

### **13. ERROR CODES**

#### Table 13 | Error codes

| 'd.ovr'             | Display overrange. The display should be higher than the maximum available value (999999).  |
|---------------------|---------------------------------------------------------------------------------------------|
| ʻd.udr'             | Display underrange. The display should be lower than the minimum available value (-199999). |
| 'Err.0'             | Incorrect scaling. Vertical slope.                                                          |
| ' <b>Err.1</b> '    | Password error. The password code entered is not correct.                                   |
| 'Err.2'             | The installed menu option is not recognized.                                                |
| ' <b>Err.8</b> '    | Excitation voltage overload.                                                                |
| ''                  | Requested reading is not accessible (reading of units with the 'stock units' mode disabled) |
| 999999 <sup>,</sup> | Flashing mode. Reading is in overrange.                                                     |
| -199999'            | Flashing mode. Reading is in underrange.                                                    |

### **14. REGULATIONS**

This instrument conforms to the actual CE regulations. For a copy of the 'CE declaration of conformity' see section 3. Applicable regulations are

Security regulations EN-61010-1 ('Fixed' equipment, 'Permanently connected'. 'Double' isolation. Overvoltage category 2).

#### Electromagnetic compatibility regulations EN-61326-1

This instrument does not provide a general mains switch and will start operation as soon as power is connected. The instrument does not provide protection fuse, and the fuse must be added during installation. Instrument designed to be panel mounted.

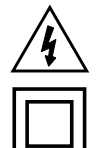

Risk of electrical shock. Instrument terminals can be connected to dangerous voltage.

Instrument protected with double isolation. No earth connection required.

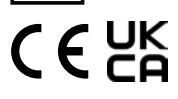

Instrument conforms to CE and UKCA rules and regulations

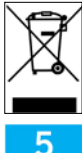

According to directive 2012/19/EU, electronic equipment must be recycled in a selective and controlled way at the end of its useful life.

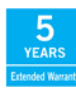

Standard warranty of 2 years according to actual european legislation. Free of cost warranty extension of 5 years, available at (see section 3).

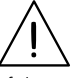

Installation of this instrument must be performed by qualified personnel only. The user's manual contains the appropriate information for the installation. Using the instrument in ways not specified by the manufacturer may lead to a reduction of the specified protection level. Disconnect the instrument from power before starting any maintenance and/or installation action.

must be assured. Do not expose the instrument to excess of humidity. Maintain clean by using a humid rag and do NOT use abrasive products such as alcohols, solvents, etc.

General recommendations for electrical installations apply, and for proper functionality we recommend : if possible, install the instrument far from electrical noise or magnetic field generators such as power relays, electrical motors, speed variators, ... If possible, do not install along the same conduits power cables (power, motor controllers, electrovalves, ...) together with signal and/or control cables.

Before proceeding to the power connection, verify that the voltage level available matches the power levels indicated in the label on the instrument.

In case of fire, disconnect the instrument from the power line, fire alarm according to local rules, disconnect the air conditioning, attack fire with carbonic snow, never with water

## **F**=**MA**

## M60-LC · QUICK INSTALLATION GUIDE (and K40-LC and S40-LC)

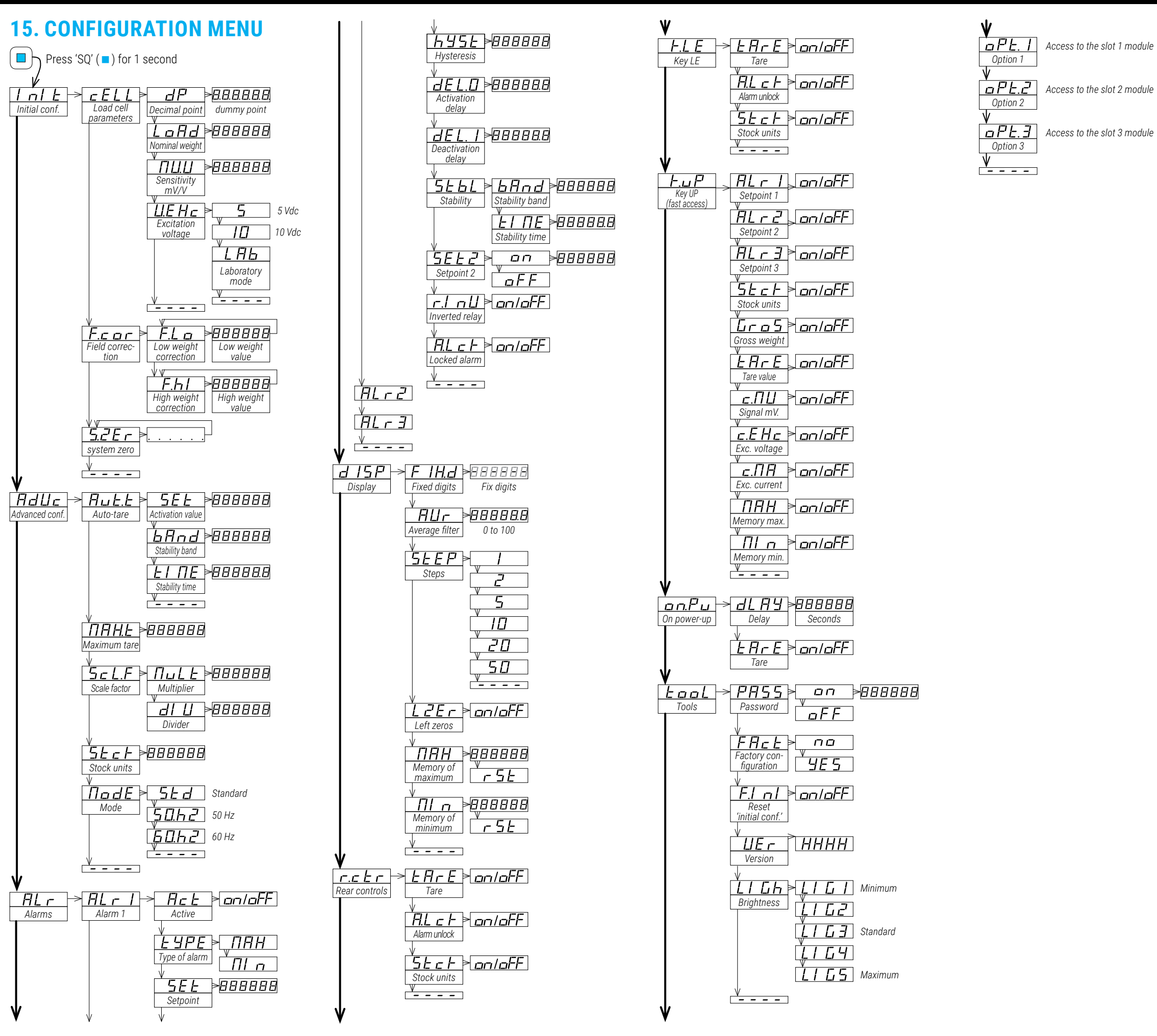

### **16. FACTORY CONFIGURATION**

Initial configuration (Init) Load cell parameters (cELL) Decimal point (dP) without (XXXXXX) Sensitivity mV/C (MV.V) 2.0000 Nominal weight (LoAd) 200000 Excitation voltage (V.Exc) 10 Vdc ('10') Advanced configuration (AdVc) Auto-tare (Aut.t) Activation value (SEt) 10 Stability band (bAnd) 0 (disabled) Stability time (tIME) 0.0 (disabled) Maximum tare (MAX.t) 999999 Scale factor (ScL.F) Multiplier (MuLt) 1 Divider(dIV) Stock units (Stck) 0 (disabled) Mode (ModE) standard ('Std') Alarms 1,2 and 3 (ALr.1, ALr.2, ALr.3) Active (Act) off (disabled) Type (tYPE) maximum ('MAX') 1000 Setpoint (SEt) Hysteresis (hYSt) 0 counts Activation delay (dEL.0) 0.0 seconds Deactivation delay (dEL.1) 0.0 seconds Stability (StbL) Stability band (bAnd) 10 counts Stability time (tIME) 0.0 (disabled) Setpoint 2 (SEt.2) off (disabled) Inverted relay (r.InV) off Locked alarms (A.LcK) off Display (dISP) Fixed digits (FIX.d) no fixed digits ('-----') Average filter(AVr) 0 (disabled) Steps (StEP) Left zeros (LZEr) off Memory of maximum (MAX) -199999 Memory of minimum (MIn) 999999 all 'off' Rear controls (r.ctr) Key LE (K.LE) Tare on Alarm unlock off Stock units off Key UP (K.uP) all 'off On power up 0 Delay Tare off Tools off Password (PASS) Reset 'initial conf.'(F.Ini) off Brightness (LIGh) 3

#### **RESET TO DEFAULT FACTORY PARAMETERS**

To return to default factory parameters, enter into 'configuration menu', go to 'Tools' (tooL) / 'Factory reset' (FAct) and select 'yes'

- the instrument applies a restart
- the instrument is in 'normal mode' of operation

The 'initial configuration' parameters are not reset by default. If you want to reset also the 'initial configuration', set parameter 'Reset initial conf' (F.InI) to 'yES' and apply a factory reset as indicated above.

### **17. SPECIFIC INFORMATION FOR K40-LC**

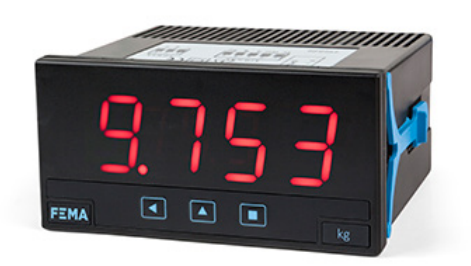

This 'Quick Installation Guide' is designed for reference M60-LC. References K40-LC and S40-LC are variations from the main reference M60-LC, where K40-LC is the version with larger digits and S40-LC is the version with smaller housing.

Differences that apply to K40-LC are listed below (see Table 14) . If not indicated, the standard information applies.

| PARAMETER                 | K40-LC | M60-LC |
|---------------------------|--------|--------|
| Number of digits          | 4      | 6      |
| Housing sizes             | Sa     | me     |
| Panel sizes               | Same   |        |
| Rear connections          | Same   |        |
| Slot for optional modules | Same   |        |

Table 14 | VARIATIONS ON DOCUMENTATION FOR K40-LC

### **20. SPECIFIC INFORMATION FOR S40-LC**

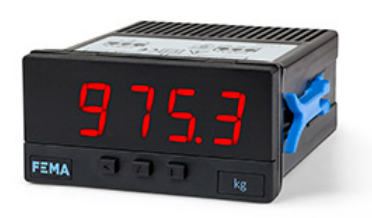

This 'Quick Installation Guide' is designed for reference M60-LC. References K40-LC and S40-LC are variations from the main reference M60-LC, where K40-LC is the version with larger digits and S40-LC is the version with smaller housing.

Differences that apply to S40-LC are listed below (see Table 15) . If not indicated, the standard information applies.

### 23. K40-LC CONNECTIONS

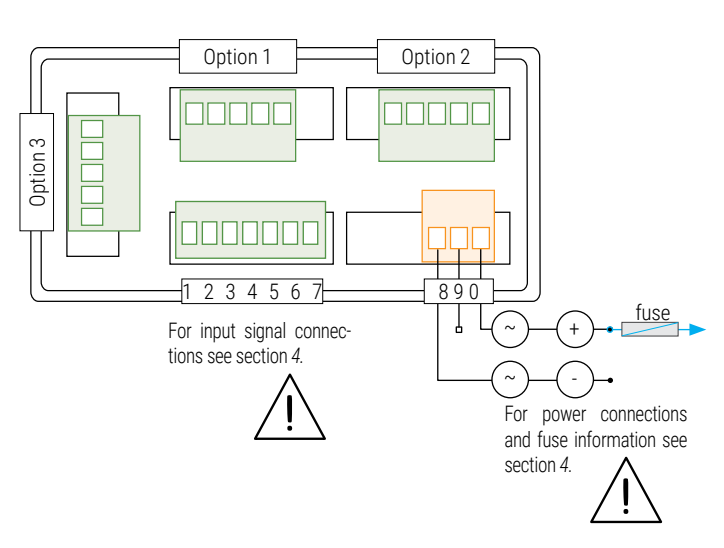

### **18. K40-LC DOCUMENTATION**

| Web                             | www.fema.es/Series_K                                                                             |
|---------------------------------|--------------------------------------------------------------------------------------------------|
| Warranty                        | www.fema.es/docs/4153_Warranty1_en.pdf                                                           |
| Declarations of conformity      | www.fema.es/docs/5645_CE-Declaration_K_en.pdf<br>www.fema.es/docs/5651_UKCA-Declaration_K_en.pdf |
| Quick installation guide K40-LC | www.fema.es/docs/5268_M60-LC_installation_en.pdf                                                 |
| Datasheet K40-LC                | www.fema.es/docs/4619_K40-LC_datasheet_en.pdf                                                    |
| User's manual K40-LC            | www.fema.es/docs/4617_K40-LC_manual_en.pdf                                                       |
|                                 |                                                                                                  |

Scan the QR code to directly access the user's manual of this instrument.

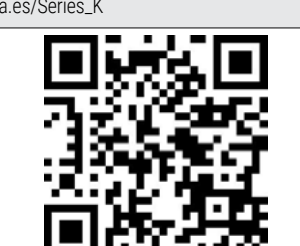

### 24. S40-LC CONNECTIONS

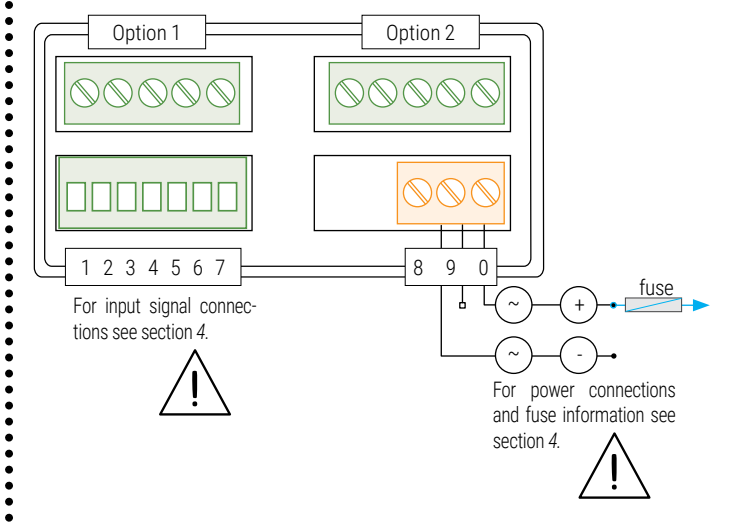

### 19. K40-LC DIMENSIONS & PANEL CUT-OUT 'mm' (in)

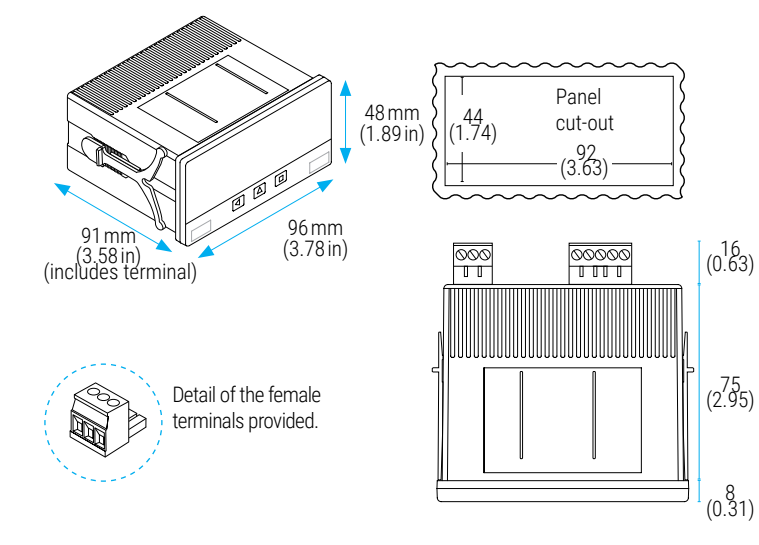

### 22. S40-LC DIMENSIONS & PANEL CUT-OUT 'mm' (in)

(0.32)

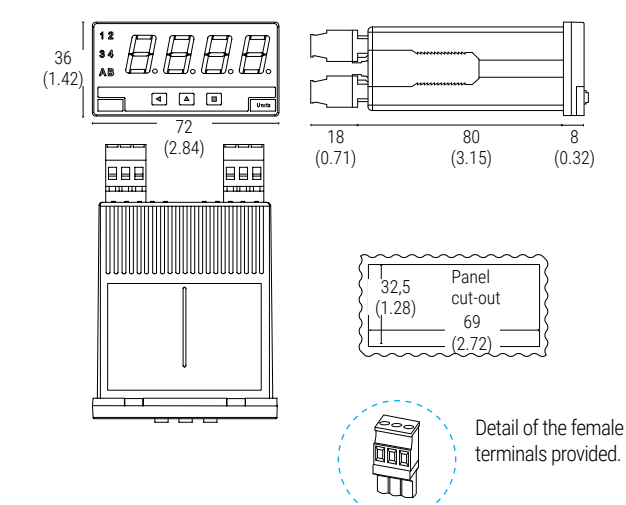

FEMA · MANUFACTURING FOR INDUSTRIAL AUTOMATION (4)

#### Table 15 | VARIATIONS ON DOCUMENTATION FOR S40-LC PARAMETER S40-LC M60-LC Number of digits 4 6 Housing sizes Smaller Standard Smaller Standard Panel sizes Rear connections Same Slot for optional 2 3 modules

### **21. S40-LC DOCUMENTATION**

| User's manual S40-LC                                                            | www.fema.es/docs/4621_S40-LC_manual_en.pdf                                                       |
|---------------------------------------------------------------------------------|--------------------------------------------------------------------------------------------------|
| Datasheet S40-LC                                                                | www.fema.es/docs/4623_S40-LC_datasheet_en.pdf                                                    |
| Quick installation guide S40-LC                                                 | www.fema.es/docs/5268_M60-LC_installation_en.pdf                                                 |
| Declarations of conformity                                                      | www.fema.es/docs/5646_CE-Declaration_S_en.pdf<br>www.fema.es/docs/5652_UKCA-Declaration_S_en.pdf |
| Warranty                                                                        | www.fema.es/docs/4153_Warranty1_en.pdf                                                           |
| Web                                                                             | www.fema.es/Series_S                                                                             |
| Scan the QR code to directly<br>access the user's manual of<br>this instrument. |                                                                                                  |